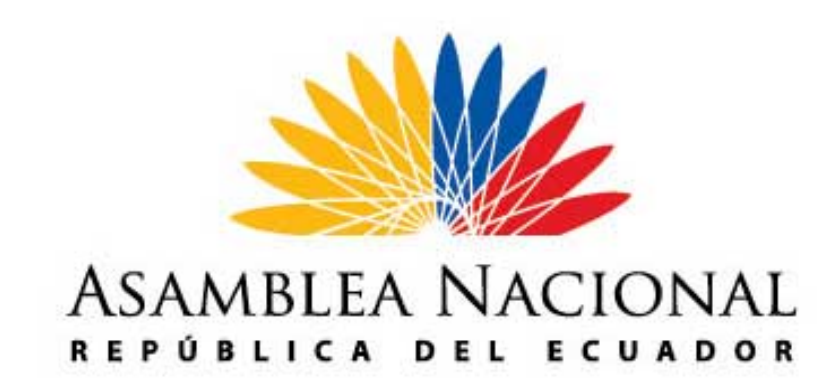

## MANUAL DE USUARIO

Solicitud de Contratación de Personal

Solicitud de Desvinculación de Personal

### COORDINACIÓN GENERAL DE TECNOLOGÍA DE INFORMACIÓN Y COMUNICACIÓN

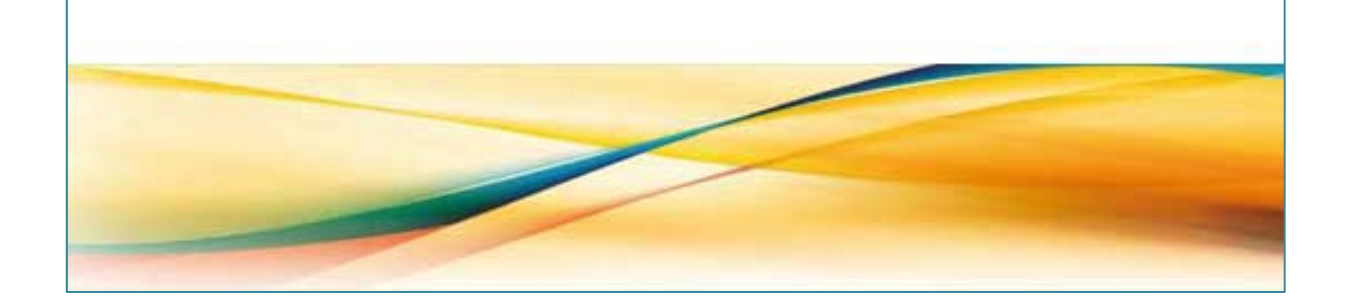

#### Contenido

| Manual de Usuario                                                                        | 3 |
|------------------------------------------------------------------------------------------|---|
| Ingreso al Sistema                                                                       | 3 |
| Solicitud de Contratación de Personal                                                    | 4 |
| Solicitud para Desvinculación de Personal                                                | 7 |
| Revisar el estado de sus solicitudes                                                     | 9 |
| Volver a imprimir los formatos de Solicitud de contratación de personal y desvinculación | 9 |

#### Manual de Usuario

#### Ingreso al Sistema

Para ingresar al sistema, seguir los siguientes pasos:

- 1. Deberá ingresar a la dirección electrónica <u>http://erpappserver.asambleanacional.gob.ec/webui/</u>
- 2. Ingresar su usuario y contraseña (mismo usuario y contraseña de Zimbra)
- 3. Presionar el visto

|                      | Login                                     |
|----------------------|-------------------------------------------|
|                      | ASAMBLEA NACIONAL<br>ASAMBLEA DEL ECUADOR |
| Usuario              | nombre.apellido                           |
| Contraseña<br>Idioma | Español (EC)                              |
|                      | 🗖 Recordar mis datos                      |
|                      | ×                                         |

4. A continuación aparecerá la siguiente pantalla, en donde deberá presionar nuevamente el visto.

|             | Login               |   |
|-------------|---------------------|---|
|             |                     |   |
|             | ASAMBLEA NACIONAL   |   |
|             |                     |   |
|             |                     |   |
| Institución | ASAMBLEA NACIONAL   | • |
| Edificio    | PALACIO LEGISLATIVO | - |
| Almacén     | Activos Asamblea    | - |
|             |                     |   |
|             | ×                   |   |

#### Solicitudes

- 1. En el menú izquierdo usted encontrará un listado de las solicitudes que podrá realizar dependiendo de su perfil de usuario.
- 2. Hacer click sobre *Solicitudes*

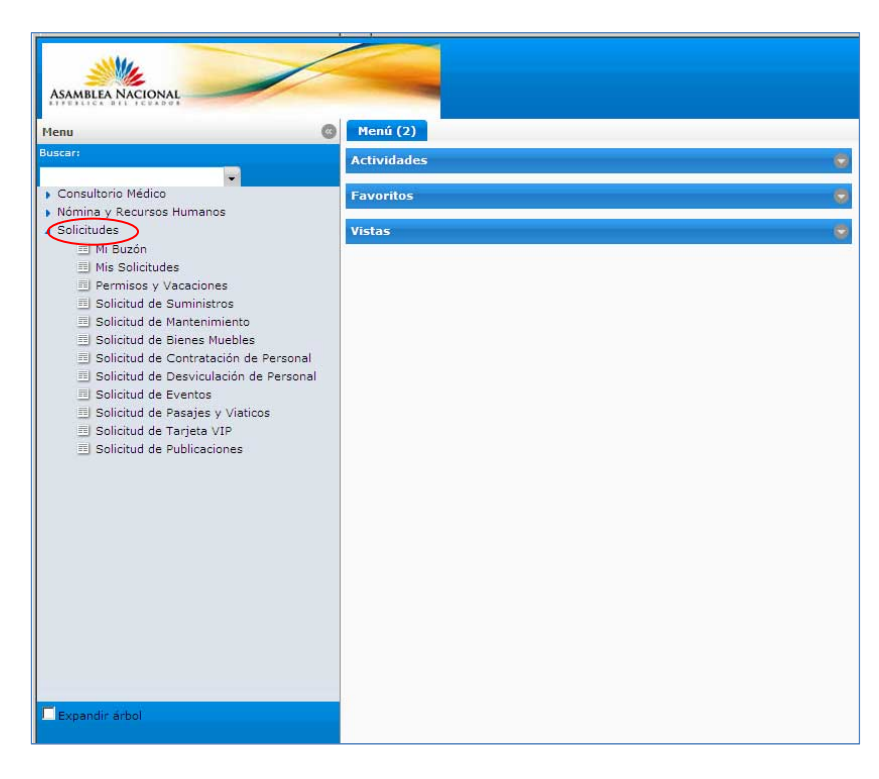

#### Solicitud de Contratación de Personal

1. Seleccionar *Solicitud de Contratación de Personal* del menú izquierdo.

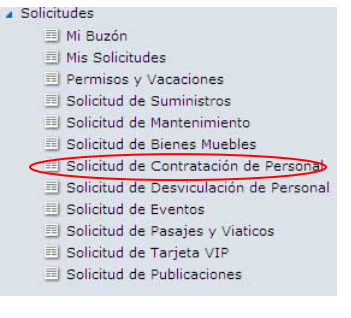

2. Presionar el botón *Registro Nuevo* del menú superior

| sertado Registro nurvo i                                                                                                    |          |                                                     | The second second second second second second second second second second second second second second second s |
|----------------------------------------------------------------------------------------------------|----------|-----------------------------------------------------|----------------------------------------------------------------------------------------------------|
|                                                                                                    |          |                                                     | +*2/:                                                                                                    |
|                                                                                                    |          |                                                     | -                                                                                                    |
| Datos refrescados                                                                                                    |          |                                                     | 1/12                                                                                                    |
| No de Documento                                                                                                    |          |                                                     |                                                                                                    |
|                                                                                                    |          |                                                     | 2                                                                                                    |
|                                                                                                    |          |                                                     |                                                                                                    |
| Descripción                                                                                                    |          |                                                     |                                                                                                    |
|                                                                                                    |          |                                                     |                                                                                                    |
|                                                                                                    |          |                                                     | -                                                                                                    |
|                                                                                                    |          |                                                     |                                                                                                    |
| Datos del Empleado                                                                                                    |          |                                                     |                                                                                                    |
| <ul> <li>Datos del Empleado</li> <li>Correo Electrónico</li> </ul>                                                                                               |          | Cédula"                                             |                                                                                                    |
| Datos del Empleado Correo Electrónico Nombres Completos <sup>®</sup>                                                                                             |          | Cédula"<br>Apellidos Completos"                     |                                                                                                    |
| Datos del Empleado Correo Electrónico Nombres Completos <sup>®</sup> Devendencia <sup>®</sup>                                                                    |          | Cédula"<br>Apellidos Completos"<br><u>Carao</u> "   |                                                                                                    |
| Datos del Empleado Correo Electrónico Nombres Completos <sup>a</sup> <u>Dependencia</u> <sup>a</sup> Tipo de Vinculación <sup>a</sup>                            | Contrato | Cédula"<br>Apellidos Completos"<br>- <u>Carao</u> " |                                                                                                    |
| Datos del Empleado Correo Electrónico Nombres Completos <sup>*</sup> Dependencia <sup>**</sup> Tipo de Vinculación <sup>**</sup> Nivel de Estudios <sup>**</sup> | Contrato | Cédula"<br>Apellidos Completos"<br>Saras"<br>-      |                                                                                                    |

3. Llenar el formulario con los datos del futuro funcionario. (Los campos con fondo de color amarillo son obligatorios)

| Menu (2) Solicitud de Person                                                                                                    | al 😂 Solicitud de Personal 🧶                                                                                                    |                                                               |                                                            |          |
|----------------------------------------------------------------------------------------------------|----------------------------------------------------------------------------------------------------|---------------------------------------------------------------|------------------------------------------------------------|----------|
| ) ? 🗋 🖬 🗑 🗊                                                                                                    | 89999903                                                                                                    |                                                               | 🖹 🔍 🕫 🔀                                                    |          |
| tos refrescados                                                                                                    |                                                                                                    |                                                               |                                                            | *        |
| )atos refrescados                                                                                                    |                                                                                                    |                                                               |                                                            | 1/12     |
| o de Documento                                                                                                    | 1000004                                                                                                    |                                                               |                                                            |          |
|                                                                                                    |                                                                                                    |                                                               |                                                            | ×        |
| escripción                                                                                                    |                                                                                                    |                                                               |                                                            |          |
|                                                                                                    |                                                                                                    |                                                               |                                                            | <u>×</u> |
| Datos del Empleado                                                                                                    |                                                                                                    |                                                               |                                                            |          |
|                                                                                                    |                                                                                                    |                                                               |                                                            |          |
| orreo Electrónico                                                                                                    | emal@correcelectronico.com                                                                                                    | Cédula*                                                       | 1234567890                                                 |          |
| orreo Electrónico<br>ombres Completos*                                                                                                    | emal@correoelectronico.com                                                                                                    | Cédula*<br>Apellidos Completos*                               | 1234567890<br>Apellidos                                    |          |
| orreo Electrónico<br>ombres Completos*<br><u>ependencia</u> *                                                                                        | emal@correcelectronico.com Nombres                                                                                                    | Cédula*<br>Apellidos Completos*<br>*** • <u>Cargo</u> *       | 1234567890<br>Apellidos<br>Asesor Nivel 1                  |          |
| orreo Electrónico<br>ombres Completos*<br><u>ependencia</u> *<br>ipo de Vinculación*                                                                 | emal@correcelectronico.com<br>Nombres<br>Mathematica Active Active Acti | Cédula*<br>Apellidos Completos*<br>**** Cargo*                | 1234567890<br>Apellidos<br>Asesor Nivel 1                  |          |
| iorreo Electrónico<br>Iombres Completos*<br>Iependencia*<br>Ipo de Vinculación*<br>Iivel de Estudios*                                                | emal@correcelectronico.com<br>Nombres<br>Contrato<br>TERCER NIVEL                                                                                                    | Cédula"<br>Apellidos Completos"<br>Cargo"<br>Cargo            | 1234567890<br>Apellidos<br>Asesor Nivel 1                  |          |
| Correo Electrónico<br>Nombres Completos*<br><u>Nependencia</u> *<br>fipo de Vinculación*<br><u>livel de Estudios</u> *<br><u>'Ipo de Solicitud</u> * | emal@correcelectronico.com Nombres Contrato TERCER NIVEL Solicitud de Contratación de Personal                                                                                                    | Cédula"<br>Apellidos Completos"<br>Cargo"<br>Cargo<br>Estado" | 1234567890<br>Apellidos<br>Asesor Nivel 1<br>Requerimiento | •        |

4. Presionar *Guardar* 同

| Menú (2) Solicitud de Personal | Solicitud de Personal 🕸                                                                                                    |                      |                |      |
|--------------------------------|----------------------------------------------------------------------------------------------------|----------------------|----------------|------|
| 3 ? 🖬 🖬 🖬 🖬                    | 🗄 🖻 🔍 🖉 🗭 🔳 🔘 📢 🕪 🗉                                                                                                    |                      | 🖹 🔍 🖋 🔀        |      |
| Datos refrescados              |                                                                                                    |                      |                | *1/1 |
|                                |                                                                                                    |                      |                | ×    |
| Datos refrescados              |                                                                                                    |                      |                | 1/12 |
| No de Documento                | 1000004                                                                                                    |                      |                |      |
|                                |                                                                                                    |                      |                | E    |
|                                |                                                                                                    |                      |                |      |
| Descripción                    |                                                                                                    |                      |                |      |
| Description                    |                                                                                                    |                      |                |      |
|                                |                                                                                                    |                      |                |      |
|                                |                                                                                                    |                      |                | *    |
| Datos del Empleado             |                                                                                                    |                      |                |      |
| Correo Electrónico             | emal@correoelectronico.com                                                                                                    | Cédula*              | 1234567890     |      |
| Nombres Completos*             | Nombres                                                                                                    | Apellidos Completos* | Apellidos      |      |
| Dependencia*                   | and the second of the second second s | <u>Cargo</u> *       | Asesor Nivel 1 | *    |
| Tipo de Vinculación*           | Contrato                                                                                                    |                      |                |      |
| Nivel de Estudios*             | TERCER NIVEL                                                                                                    |                      |                |      |
| <u>Tipo de Solicitud</u> *     | Solicitud de Contratación de Personal                                                                                                    | Estado*              | Requerimiento  | -    |
|                                | Continuar                                                                                                    |                      | T Procesado    |      |

#### 5. Presionar *Continuar*

| Menu (2) Solicitud de Person                                                                                                   |                                                                   |                                                                                                    |                              |      |
|----------------------------------------------------------------------------------------------------|-------------------------------------------------------------------|----------------------------------------------------------------------------------------------------|------------------------------|------|
|                                                                                                    |                                                                   |                                                                                                    | ≝ ♥, 6° <u>▼</u>             |      |
| tos refrescados                                                                                                    |                                                                   |                                                                                                    |                              | *1   |
| Datos refrescados                                                                                                    |                                                                   |                                                                                                    |                              | 1/12 |
| lo de Documento                                                                                                    | 1000004                                                           |                                                                                                    |                              |      |
|                                                                                                    |                                                                   |                                                                                                    |                              | -    |
| Descripción                                                                                                    |                                                                   |                                                                                                    |                              |      |
|                                                                                                    |                                                                   |                                                                                                    |                              |      |
|                                                                                                    |                                                                   |                                                                                                    |                              | *    |
| Datos del Empleado                                                                                                    |                                                                   |                                                                                                    |                              |      |
| Correo Electrónico                                                                                                    | emal@correcelectronico.com                                        | Cédula*                                                                                                    | 1234567890                   |      |
|                                                                                                    | Nombres                                                           | Apellidos Completos*                                                                                                    | Apellidos                    |      |
| lombres Completos*                                                                                                    |                                                                   | Apenidos compietos                                                                                                    |                              |      |
| lombres Completos*<br><u>)ependencia</u> *                                                                                     | 808388-0                                                          |                                                                                                    | Asesor Nivel 1               | ~    |
| lombres Completos*<br><u>Dependencia</u> *<br>Tipo de Vinculación*                                                             | Contrato                                                          | Apendos completos ****** Cargo* *                                                                                                    | Asesor Nivel 1               | ·    |
| Nombres Completos*<br><u>Dependencia</u> *<br>Fipo de Vinculación*<br><u>Nivel de Estudios</u> *                               | Contrato<br>TERCER NIVEL                                          | vectors completos                                                                                                    | Asesor Nivel 1               | ×    |
| Nombres Completos*<br><u>Dependencia</u> *<br>Tipo de Vinculación*<br><u>Nivel de Estudios</u> *<br><u>Tipo de Solicitud</u> * | Contrato<br>TERCER NIVEL<br>Solicitud de Contratación de Personal | vectors completos     vectors     vectors     vec | Asesor Nivel 1 Requerimiento | •    |

6. Inmediatamente aparecerá una pantalla, en donde deberá presionar el botón para desplegar las acciones para continuar

| Procesar Solid | citud      |                |  |
|----------------|------------|----------------|--|
| Desea con      | ntinuar co | n el proceso ? |  |
| Acción*        |            |                |  |
|                | Ok         | Cancel         |  |

7. Seleccionar la acción Solicitar Contratación (Validación de Datos)

| Procesar So | licitud       |                  |
|-------------|---------------|------------------|
| ¿ Desea c   | ontinuar co   | n el proceso 🕄   |
| Acción*     | Solicitar Cor | itratación (Va 🗸 |
|             | Ok            | Cancel           |

8. Presionar OK

| Procesar So         | licitud       |                  |  |
|---------------------|---------------|------------------|--|
| ¿ Desea c           | ontinuar co   | n el proceso ?   |  |
| Acción <sup>*</sup> | Solicitar Cor | ntratación (Va 🚽 |  |
|                     | Ok            | Cancel           |  |

9. Inmediatamente aparecerá un formato de impresión, mismo que deberá firmar el solicitante y enviar a la Dirección de Recursos Humanos conjuntamente con la documentación necesaria.

#### Solicitud para Desvinculación de Personal

1. Seleccionar *Solicitud de Desvinculación de Personal* del menú izquierdo.

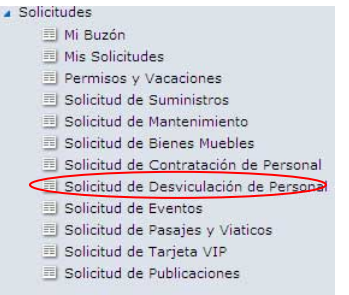

2. Presionar el botón *Registro Nuevo* del menú superior

| S ? 📄 🖥 🗑 🛱 🤤              | ♀ ∥ ም ▦ ◎ 새 » ≍ ☆ ゔ ≍ ख़ ฮ ≞ 욕 ๙ ₽                                        |          |
|----------------------------|---------------------------------------------------------------------------|----------|
| Insertado                  |                                                                           | +*1/1    |
| No de Documento            |                                                                           |          |
| Funcionario*               | ·                                                                         |          |
|                            |                                                                           | ×        |
| Descripción                |                                                                           |          |
|                            |                                                                           |          |
| Documento Relacionado No   |                                                                           | <u>.</u> |
| <u>Tipo de Solicitud</u> * | Solicitud de Desvinculación de Personal 🗸 Estado* Requerir Desvinculación | -        |
|                            | Continuar Procesado                                                       |          |
|                            |                                                                           |          |

3. Seleccionar el funcionario al que se desea desvincular

| insertado                  |                                         | and a second second sec |                         | +*1/1    |
|----------------------------|-----------------------------------------|----------------------------------------------------------------------------------------------------|-------------------------|----------|
| No de Documento            |                                         |                                                                                                    |                         |          |
| Funcionario*               |                                         | -                                                                                                    |                         |          |
| 2.5                        | The second and the second second        | Identifies a Busines                                                                                                    | s Partner               | <u> </u> |
| Descripción                | Notes to deal to the a bear             |                                                                                                    |                         | <u>×</u> |
| Documento Relacionado No   |                                         |                                                                                                    |                         |          |
| <u>Tipo de Solicitud</u> * | WWAN NO MAY MANA WANT                   | Estado*                                                                                                    | Requerir Desvinculación |          |
|                            | 100 x x x x x x x x x x x x x x x x x x | _                                                                                                    | T Procesado             |          |

- 4. Escriba una descripción detallando la desvinculación(opcional)
- 5. Escriba la fecha de la desvinculación (esta debe ser igual o posterior a la fecha actual)
- 6. Presione *Continuar*

| sertado                                                                              |                                                                      |                                       |                                               | +*1, |
|--------------------------------------------------------------------------------------|----------------------------------------------------------------------|---------------------------------------|-----------------------------------------------|------|
| No de Documento                                                                      |                                                                      |                                       |                                               |      |
| Funcionario*                                                                         | analika ana Xanan angkaka                                            | ▼ Empleado*                           | Encalada Soto Xavier Alejandro                |      |
| Dependencia*                                                                         | PRESIDENCIA                                                          | • Cargo*                              | Asesor Nivel 1                                | -    |
| uesto*                                                                               | Asesor Nivel 1                                                       | -                                     |                                               |      |
| )escripción                                                                          |                                                                      |                                       |                                               |      |
| escripción                                                                           | 3.340.00                                                             |                                       |                                               | ž    |
| escripción<br>onto*<br>scha de Inicio*                                               | 3,340.00<br>01/03/2011 00:00                                         | Fecha de Desvinculación*              | 09/20/2011                                    | Y    |
| escripción<br>onto*<br>cha de Inicio*<br>cumento Relacionado No                      | 3,340.00<br>01/03/2011 00:00                                         | Fecha de De <del>s</del> vinculación* | 09/20/2011                                    | *    |
| escripción<br>onto"<br>:cha de Inicio"<br>cumento Relacionado No<br>20 de Solicitud" | 3,340.00<br>01/03/2011 00:00<br>Solicitud de Desvinculación de Perso | Fecha de Desvinculación*              | 09/20/2011 🛅 06.28<br>Requerir Desvinculación | *    |

10. Inmediatamente aparecerá una pantalla, en donde deberá presionar el botón para desplegar las acciones para continuar

| ¿ Desea con | tinuar co | a el proceso ? |
|-------------|-----------|----------------|
| Acción*     |           | ·              |
| 1           | Ok        | Cancel         |

11. Seleccionar la opción Solicitar Desvinculación

| ¿ Desea continuar con el proceso ?<br>Acción <sup>®</sup> Bolicitar Desvinculación | Procesar Solicitud               | the an off states and | i indiana |  |
|------------------------------------------------------------------------------------|----------------------------------|-----------------------|-----------|--|
| Acción* Bolicitar Desvinculación                                                   | ¿ Desea continuar co             | n el proceso ?        |           |  |
|                                                                                    | Acción <sup>*</sup> Solicitar De | svinculación 🖕        |           |  |
| Ok Cancel                                                                          | Ok                               | Cancel                |           |  |

12. Presione OK

| Procesar So | licitud       |             |     |  |  |
|-------------|---------------|-------------|-----|--|--|
| ¿ Desea c   | ontinuar co   | n el proces | o ? |  |  |
| Acción*     | Solicitar Des | vinculación | -   |  |  |
| ſ           | Ok            | Cancel      |     |  |  |

13. Inmediatamente aparecerá una formato de memorando listo para ser impreso

#### Revisar el estado de sus solicitudes

- 1. Hacer click en la opción Mis Solicitudes del menú izquierdo
  - Solicitudes
     Mi Buzón
     Mis Solicitudes
     Permisos y Vacaciones
     Solicitud de Suministros
     Solicitud de Mantenimiento
     Solicitud de Bienes Muebles
     Solicitud de Contratación de Personal
     Solicitud de Desviculación de Personal
     Solicitud de Eventos
     Solicitud de Pasajes y Viaticos
     Solicitud de Tarjeta VIP
     Solicitud de Publicaciones
- 2. Encontrará un listado de las solicitudes que usted ha realizado. En la columna *Estado* podrá comprobar el estado de la solicitud.

| Menu C                                                                                                    | Menú (1) Mis Solicitude                                                      | es Abiertas 🖣<br>🗊 🗟 S Q 🖉 ም 🔳                                            | 0 | (( )) <b>本 全</b> ( ) 二 <b>回 日</b> (                                   | L Q 🖉 🔽                                                                              |                      |                              |
|----------------------------------------------------------------------------------------------------|------------------------------------------------------------------------------|---------------------------------------------------------------------------|---|-----------------------------------------------------------------------|--------------------------------------------------------------------------------------|----------------------|------------------------------|
| <ul> <li>Consultorio Médico</li> <li>Nómina y Recursos Humanos</li> </ul>                                                                                                    | Navegar ó actualizar regis                                                   | tro                                                                       |   |                                                                       |                                                                                      |                      | 3/3                          |
| Solicitudes     Mi Buzón     Mis Solicitudes                                                                                                    | Pecha de Elaboración<br>29-sep-2011 18:46:25 ECT<br>29-sep-2011 18:40:46 ECT | Tipo de Solicitud<br>Solicitud de Suministros<br>Solicitud de Suministros |   | No de Documento<br>ERP-AS028-AN-00003-2011<br>ERP-AS028-AN-00002-2011 | <ul> <li>Estado</li> <li>Solicitar a Almacén</li> <li>Solicitar e Almacén</li> </ul> | SZYR R R             | <ul> <li>Observac</li> </ul> |
| Permisos y Vacadones     Goliotud de Sumisitors     Solicitud de Mantenimiento     Solicitud de Mantenimiento     Solicitud de Contratación de Personal     Solicitud de Contratación de Personal     Solicitud de Eventos     Solicitud de Terrato     Solicitud de Mantenimiento     Solicitud de Mantenimiento     Solicitud de Mantenimiento     Solicitud de Mantenimiento     Solicitud de Terrato     Solicitud de Terrato     Solicitud de Terrato     Solicitud de Terrato     Solicitud de Terrato     Solicitud de Terrato     Solicitud de Terrato     Solicitud de Terrato     Solicitud de Terrato | 09/29/2011 17:03                                                             | Solicitud de Contratación de Personal                                     |   | ERP-A5020-AN-00001-2011                                               | Solicitar Contratación                                                               | - <u>)</u> k x/w x x |                              |

# Volver a imprimir los formatos de Solicitud de contratación de personal y desvinculación

1. Hacer click en la opción Mis Solicitudes del menú izquierdo

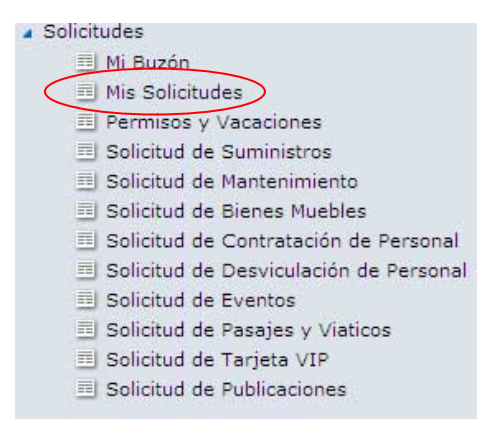

2. Seleccionar el trámite que desea volver a imprimir

| Consultorio Médico                                                                                                    | Navegar ó actualizar registr                                                 | ·0                                                                                     |                                                                       | 10.000                                               |             | 3/:                          |
|----------------------------------------------------------------------------------------------------|------------------------------------------------------------------------------|----------------------------------------------------------------------------------------|-----------------------------------------------------------------------|------------------------------------------------------|-------------|------------------------------|
| Solicitudes     Mi Buzón     Mi Sizón     Mi Sizón                                                                                                    | Fecha de Elaboración<br>29-sep-2011 18:46:25 ECT<br>29-sep-2011 18:40:46 ECT | Tipo de Solicitud ©<br>Solicitud de Suministros<br><del>Solicitud de Suministros</del> | No de Documento<br>ERP-AS028-AN-00003-2011<br>ERP-AS028-AN-00002-2011 | Estado<br>Solicitar a Almacén<br>Solicitar a Almacén | Funcionario | <ul> <li>Observac</li> </ul> |
| Permisos y Vasculones     Solicitud de Suministos     Solicitud de Mantinator     Solicitud de Mantanimiento     Solicitud de Contratación de Personal     Solicitud de Contratación de Personal     Solicitud de Reventos     Solicitud de Reventos     Solicitud de Manifación     Solicitud de Manifación     Solicitud de Manifación     Solicitud de Manifación     Solicitud de Tarjeta VIP     Solicitud de Tarjeta VIP | 19228/2011 17.03                                                             | Solicitud de Contratación de Personal 🛛 🖈                                              | ERP-AS028-AM-00001-2011                                               | Solicitar Contratación -                             | A 1/18 8 8  | 1                            |

3. Hacer click sobre el ícono **Anexo** . Inmediatamente se abrirá el documento anexo a esta solicitud.

| Menu                                                                                                    | Menú (1) Mis Solicitude                                                      | es Abiertas 🔍                                                             |    |                                                                       |                                                                                      |             |     |           |
|----------------------------------------------------------------------------------------------------|------------------------------------------------------------------------------|---------------------------------------------------------------------------|----|-----------------------------------------------------------------------|--------------------------------------------------------------------------------------|-------------|-----|-----------|
| Buscari                                                                                                    | 0 ? 8 8 8                                                                    | ■日 5 9 / ♥ ■                                                              |    | (( )) 🗷 🚖 🏯 🖽                                                         | 🗃 💷 🔍 🧬 🕎                                                                            |             |     |           |
| Consultorio Médico                                                                                                    | Navegar ó actualizar registro 3                                              |                                                                           |    |                                                                       |                                                                                      |             |     | 3/3       |
| Nomina y Recursos Humanos     Solicitudes     Mis Buzón     Mis Solicitudes                                                                                                    | Fecha de Elaboración<br>29-sep-2011 18:46:25 ECT<br>29-sep-2011 18:40:46 ECT | Tipo de Solicitud<br>Solicitud de Suministros<br>Solicitud de Suministros | .0 | No de Documento<br>ERP-AS028-AN-00003-2011<br>ERP-AS028-AN-00002-2011 | <ul> <li>Estado</li> <li>Solicitar a Almacén</li> <li>Solicitar a Almacén</li> </ul> | Funcionario | 0 ( | Dbservaci |
| Permises y Vacadones Sector Vacadones Sector Vacadones S | 09/29/2011 17:03                                                             | Solicitud de Contratación de Personal                                     |    | ERP-AS020-AN-00001-2011                                               | Solicitar Contratación 💌                                                             | 5 LOOR & R  |     |           |